# 1.Yubikey端末の初期設定

#### (3) 設定手順: Windows11の場合

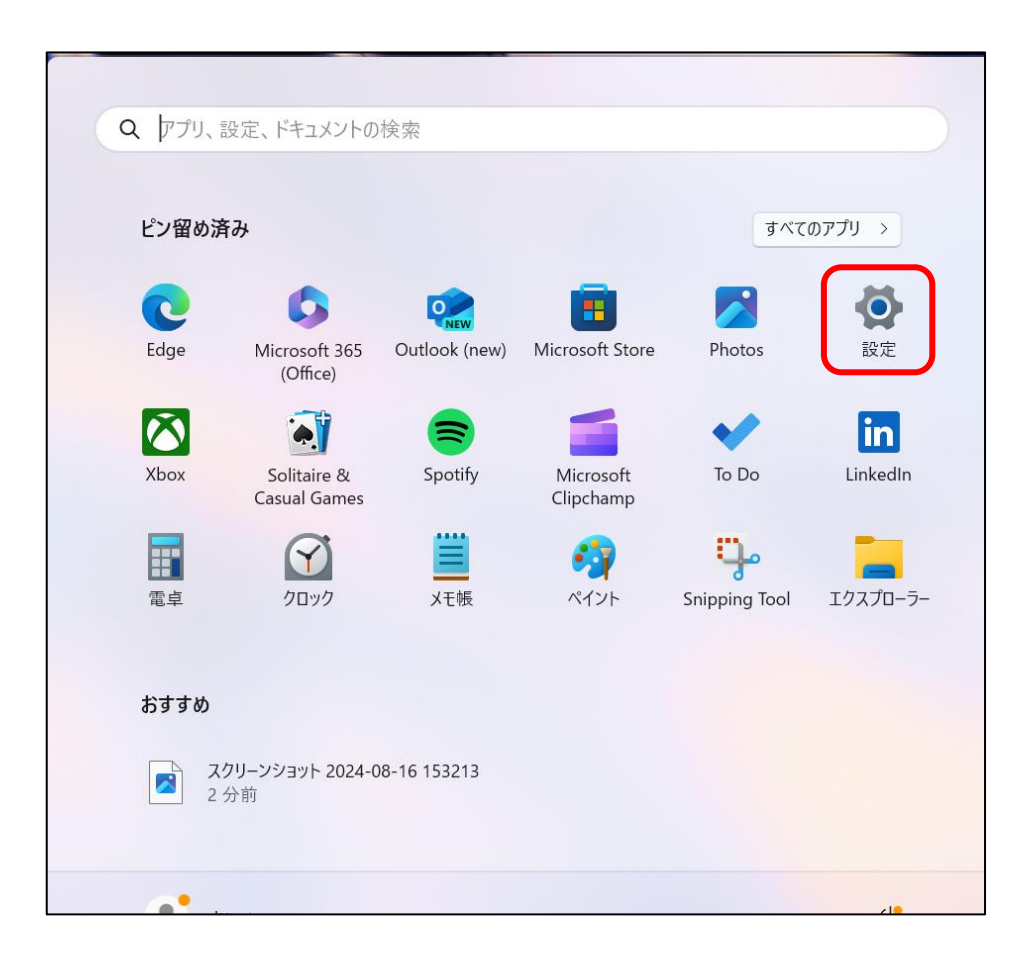

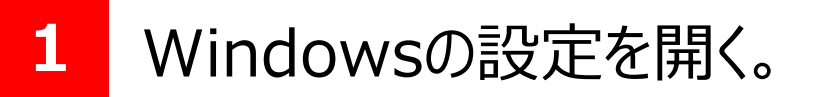

※画像は検索画面となります。 (タスクバーの 🔎 のアイコンをクリック)

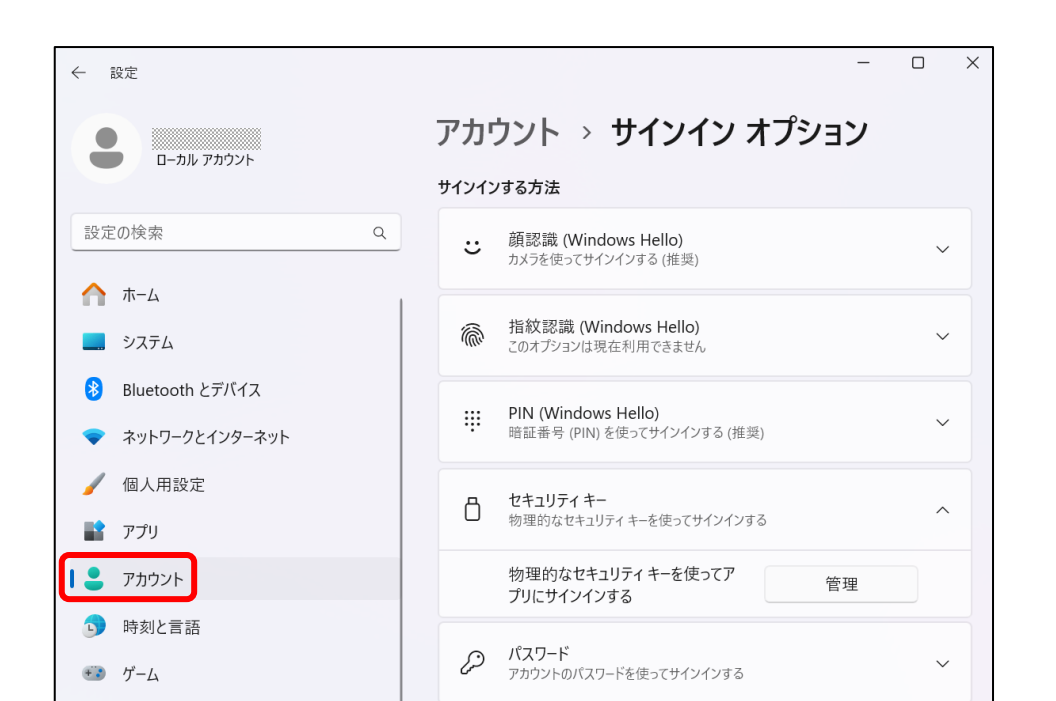

2 「アカウント」を押下。 「サインインオプション」を選択し、 「セキュリティキー」を開き、「管理」を クリックします。

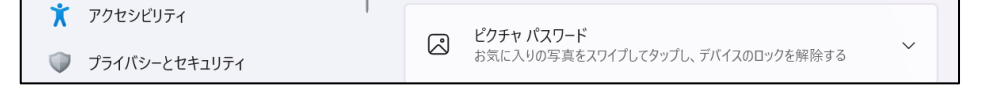

### 1.Yubikey端末の初期設定

#### (3) 設定手順: Windows11の場合

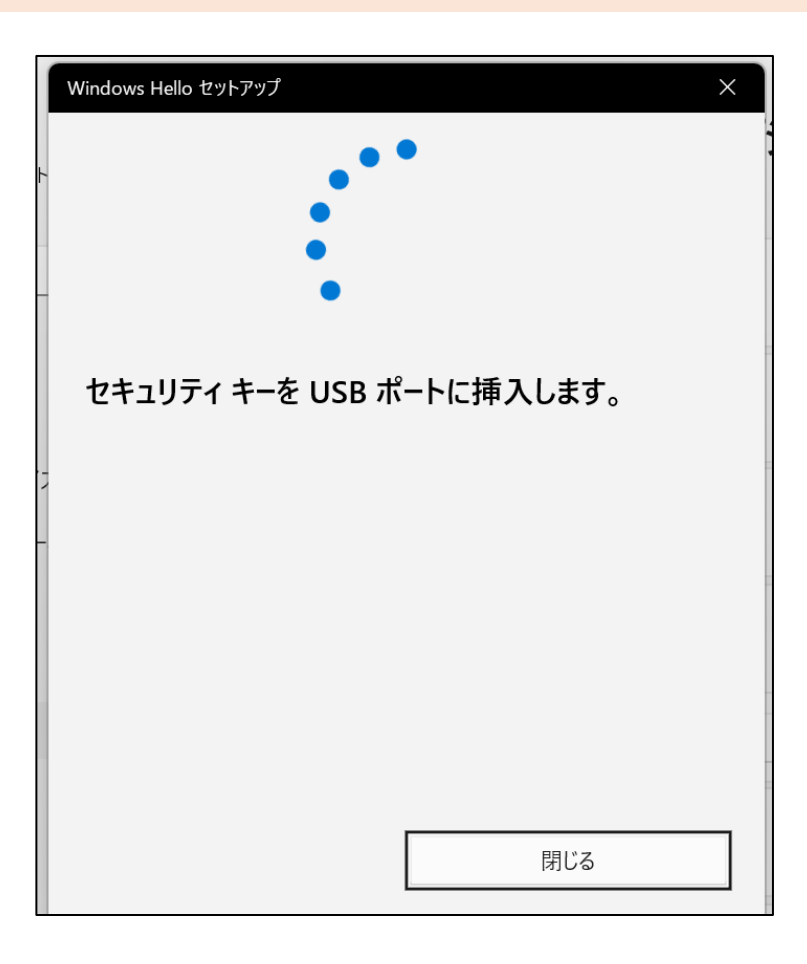

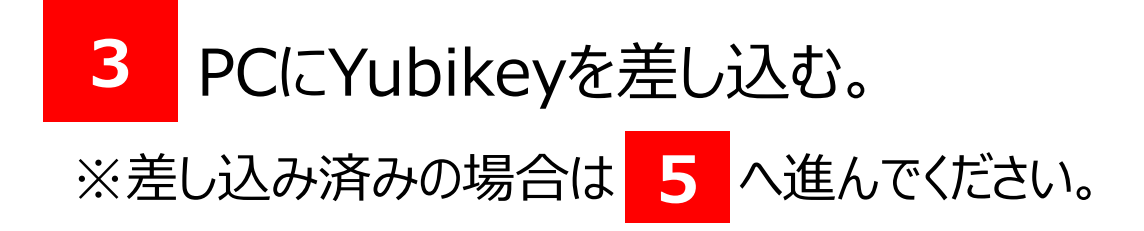

#### ♀Yubikey差し込みイメージ♀

タッチ部分は赤枠の箇所になります。 差し込み方向、端子などはYubikey端末の 説明書などでご確認ください。

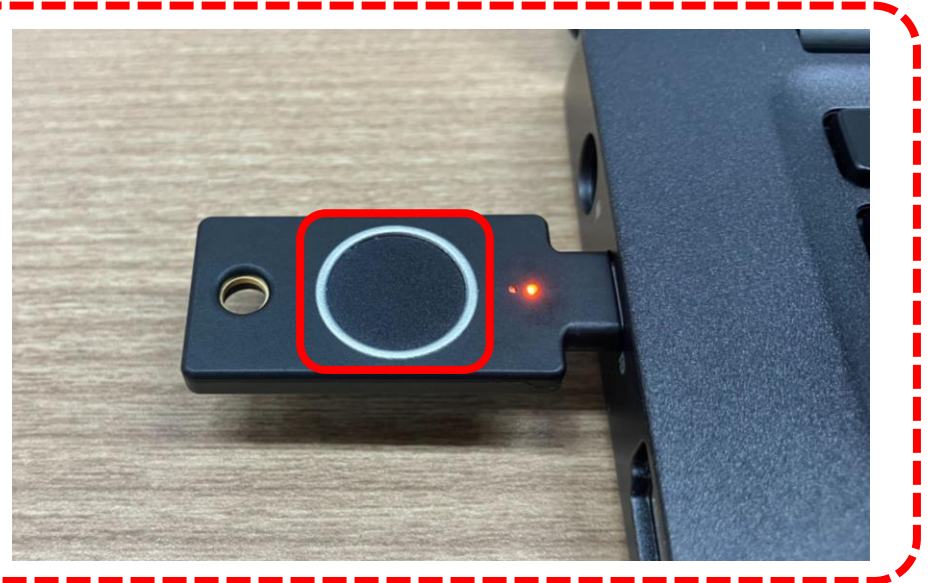

| Windows Hello セットアップ |
|----------------------|
| ◎ セキュリティ キーの指紋       |

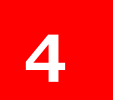

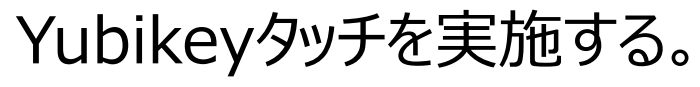

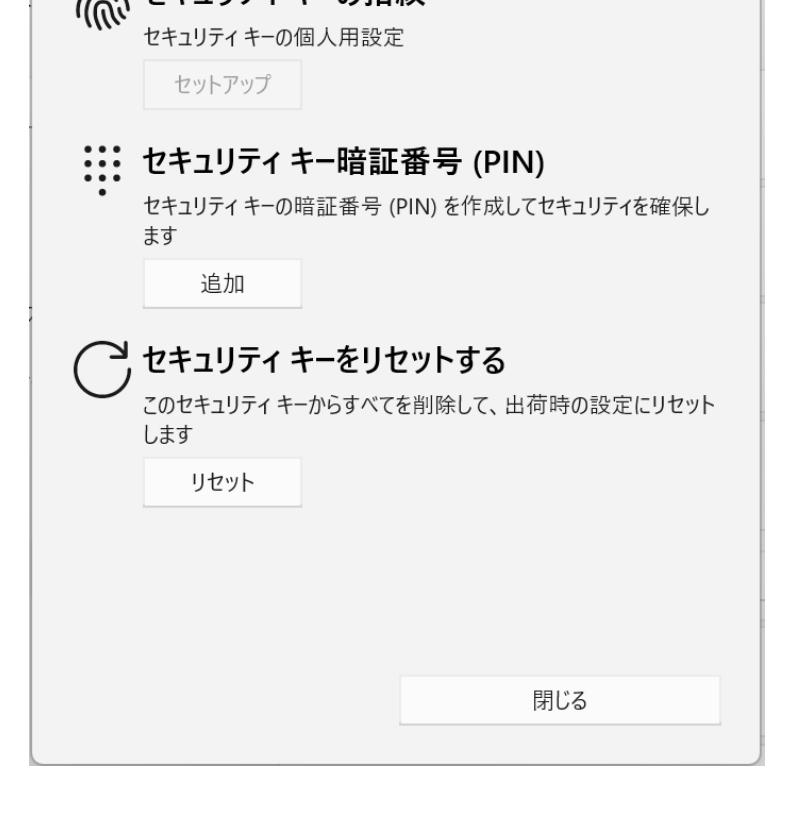

# 1.Yubikey端末の初期設定

#### (3) 設定手順: Windows11の場合

| Windows Hello セットアップ       *            ・         ・         ・                                                               | 5<br>Windows Helloセットアップ画面に<br>遷移したら、セキュリティキー暗証番号<br>(PIN)の設定を行う。<br>(画像の場合は「追加」をクリック) |
|----------------------------------------------------------------------------------------------------|----------------------------------------------------------------------------------------|
| Windows Hello セットアップ       × <b>セキュリティキー暗証番号 (PIN) の設定</b> 新しいセキュリティキー暗証番号 (PIN) を確認します <b>セキュリティキー暗証番号 (PIN) を確認します OK</b> | <ul> <li>6 PINを設定する。</li> <li></li></ul>                                               |

| Windows |                                                         |                                          |
|---------|---------------------------------------------------------|------------------------------------------|
|         | <b>セキュリティ キーの指</b> 続<br>セキュリティ キーの個人用設定<br>セットアップ       | <b>紋</b><br>፤                            |
|         | <b>セキュリティ キー暗証</b><br>セキュリティ キーの暗証番号 (I<br>ます<br>変更     | 番 <b>号 (PIN)</b><br>PIN) を作成してセキュリティを確保( |
|         | <b>セキュリティ キーをりた</b><br>このセキュリティ キーからすべてき<br>します<br>リセット | <b>2ットする</b><br>を削除して、出荷時の設定にリセッ         |
|         |                                                         | 閉じる                                      |
|         |                                                         |                                          |

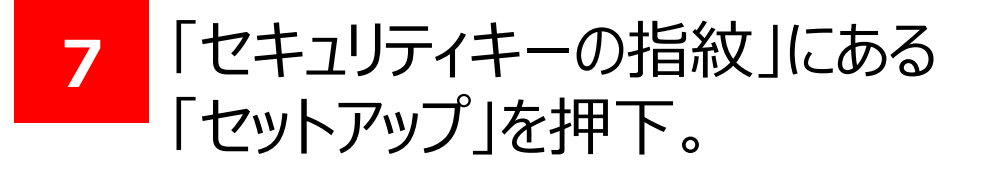

# 1.Yubikey端末の初期設定

#### (3) 設定手順: Windows11の場合

| Windows Hello セットアップ                                         |                         |
|--------------------------------------------------------------|-------------------------|
| ご本人確認をします                                                    | 8 6 で設定したPINを入力する。      |
| セキュリティキー暗証番号 (PIN)                                           |                         |
|                                                              |                         |
|                                                              |                         |
|                                                              |                         |
|                                                              |                         |
|                                                              |                         |
|                                                              |                         |
|                                                              |                         |
| OK         キャンセル                                             |                         |
|                                                              |                         |
| Windows Hello セットアップ ×                                       |                         |
|                                                              |                         |
|                                                              |                         |
|                                                              |                         |
|                                                              |                         |
|                                                              |                         |
| <b>ゴロバ ビノリーに クッテ</b><br>セットアップが完了するまで、デバイスの上部にあるセンサーに指を当てて離す |                         |
| 動TFを繰り返してください。                                               |                         |
|                                                              |                         |
| キャンセル                                                        |                         |
|                                                              |                         |
| indows Hello セットアップ X                                        | 10 Yubikey端末の指紋センサーになっチ |
|                                                              |                         |
|                                                              |                         |
|                                                              |                         |
|                                                              |                         |
| ヤキュリティ キーにタッチしてください。                                         |                         |
|                                                              |                         |
|                                                              |                         |
|                                                              |                         |
| キャンセル                                                        |                         |
|                                                              |                         |

#### ナーにタッチ。

### 1.Yubikey端末の初期設定

### (3) 設定手順: Windows11の場合

| Windows Hello セットアップ                             | $\times$ |
|--------------------------------------------------|----------|
| すべて完了しました。<br>次回デバイスのロックを解除するときは、指紋認証を使うことができます。 |          |
| 別の指を追加                                           |          |
|                                                  |          |
|                                                  |          |
|                                                  |          |
|                                                  |          |
|                                                  |          |
|                                                  |          |
|                                                  |          |
|                                                  |          |
| 完了                                               |          |

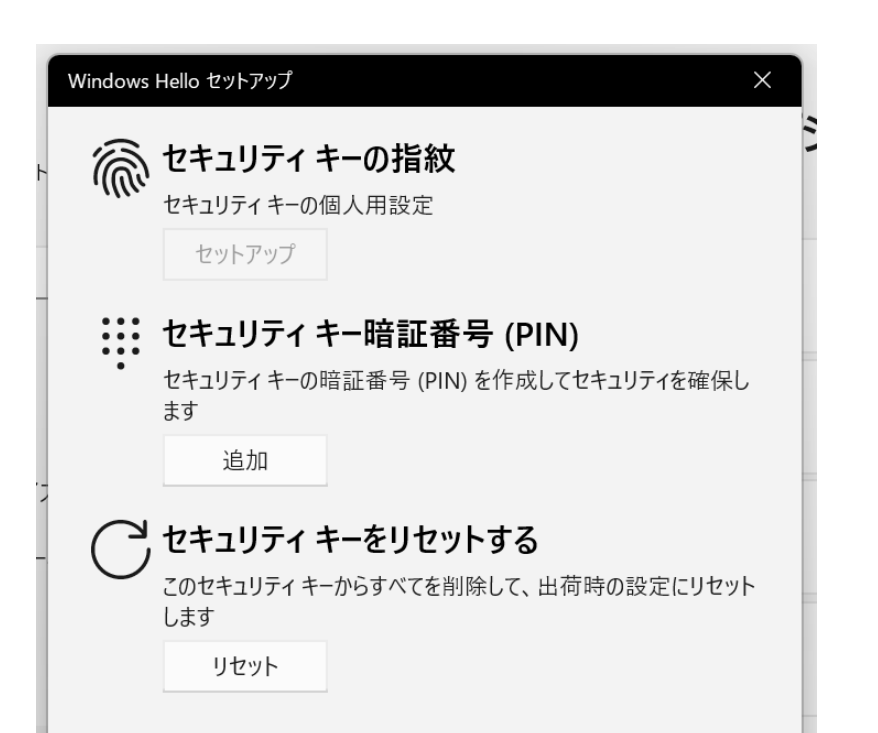

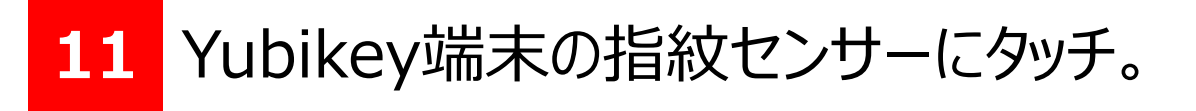

| ♀ご参考♀                                                                      |
|----------------------------------------------------------------------------|
| 複数人の指紋を登録する場合、 <mark>11</mark> が完了したら                                      |
| 「別の指を追加」を押下し、 <mark>10</mark> の操作を実施してください。                                |
| ※最大5名の登録となります。                                                             |
| Windows Hello セットアップ ×<br>すべて完了しました。<br>次回デバイスのロックを解除するときは、指紋認証を使うことができます。 |
| 別の指を追加                                                                     |
|                                                                            |

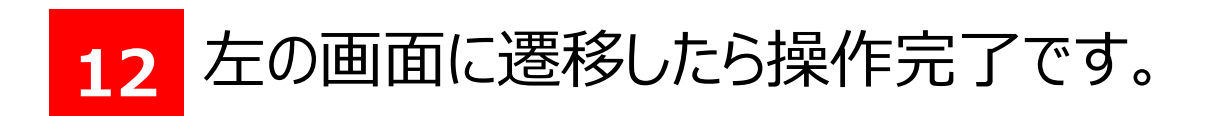

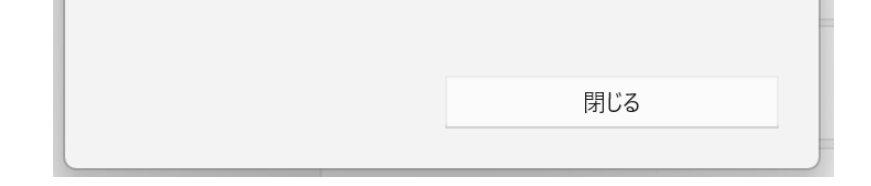

### 以上でYubikey端末の初期設定は完了となります。 続けて法人インターネットバンキングの初回ログインを行う場合は 第3章を参照ください。

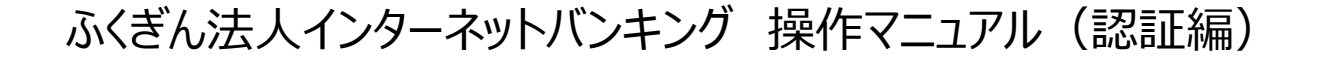

### 1.Yubikey端末の初期設定

#### (4) セキュリティキーのリセット手順(Windows11の場合)

| Windows  | Hello セットアップ                                     | ×                                          |
|----------|--------------------------------------------------|--------------------------------------------|
| <u>آ</u> | セキュリティ キーの指<br>セキュリティ キーの個人用設定                   | <b>紋</b><br>E                              |
|          | 別のものを追加                                          | 削除                                         |
|          | <b>セキュリティ キー暗証</b><br>セキュリティ キーの暗証番号<br>ます<br>変更 | - <b>番号 (PIN)</b><br>(PIN) を作成してセキュリティを確保し |
| C        | セキュリティ キーをリ<br>このセキュリティ キーからすべて<br>します<br>リセット   | <b>セットする</b><br>を削除して、出荷時の設定にリセット          |
|          |                                                  |                                            |
|          |                                                  | 閉じる                                        |

 「1.Yubikey端末の初期設定」»「3. 設定手順:Windows11の場合」の
 1 から 4 の操作を行い、
 Windows Helloセットアップ画面が 表示されたら、「リセット」を押下する。

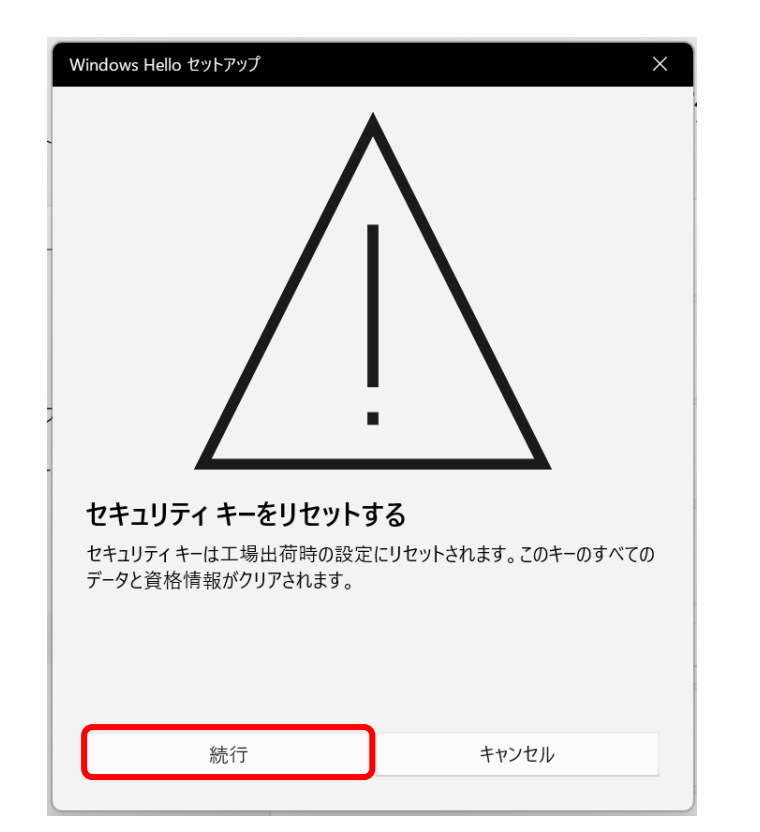

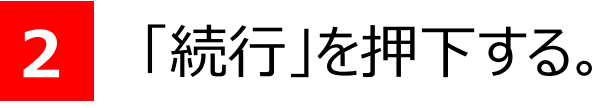

| Windows Hello セットアップ      | ×     |
|---------------------------|-------|
| レキュリティキーを再度挿入します。<br>詳細情報 |       |
|                           | キャンセル |

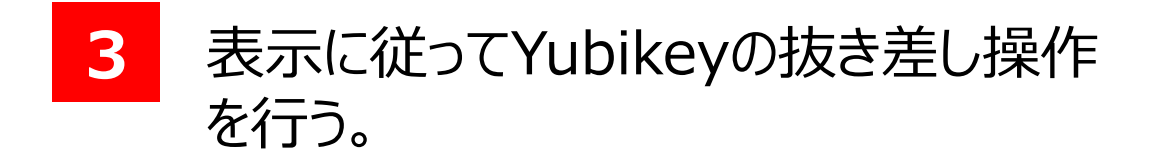

### 1.Yubikey端末の初期設定

### (4) セキュリティキーのリセット手順(Windows11の場合)

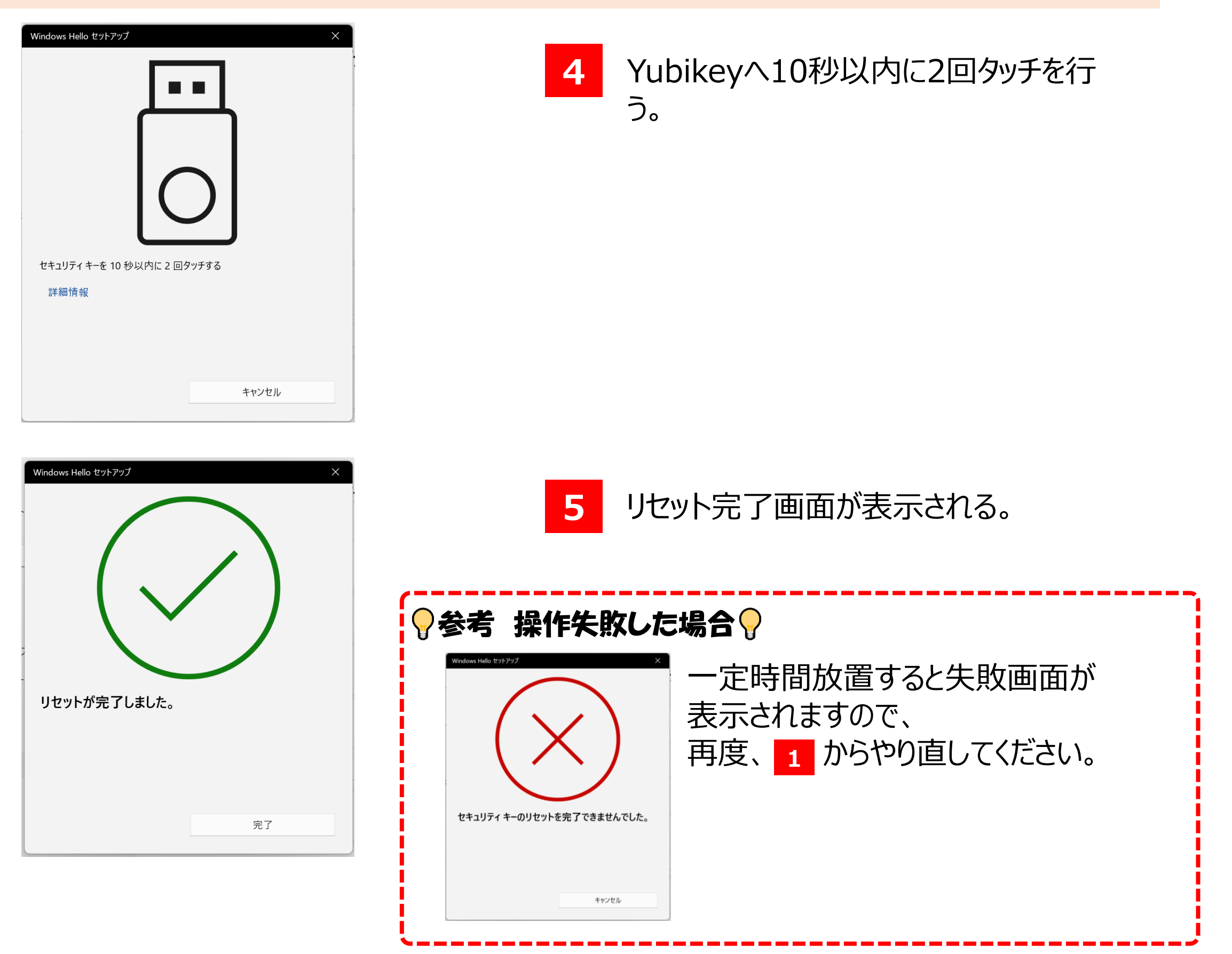

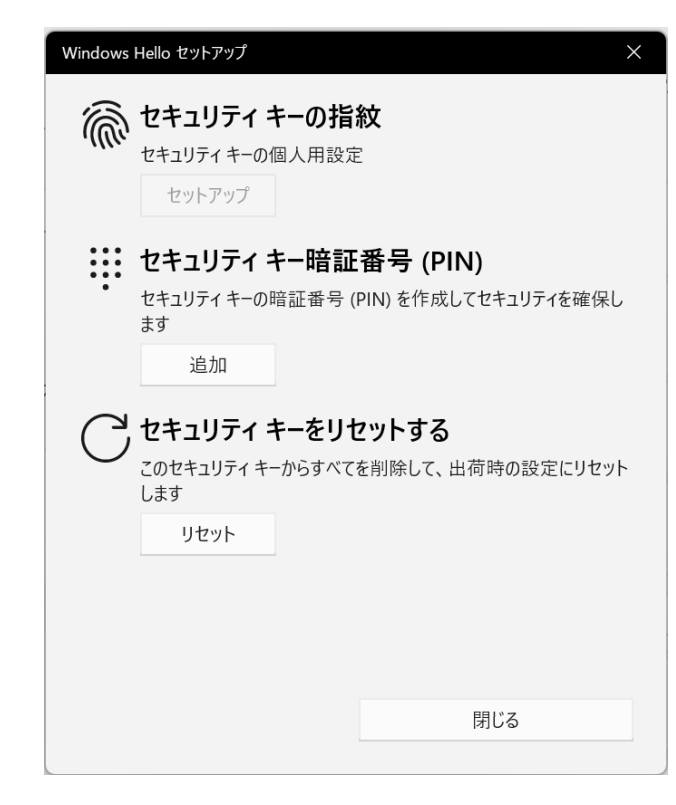

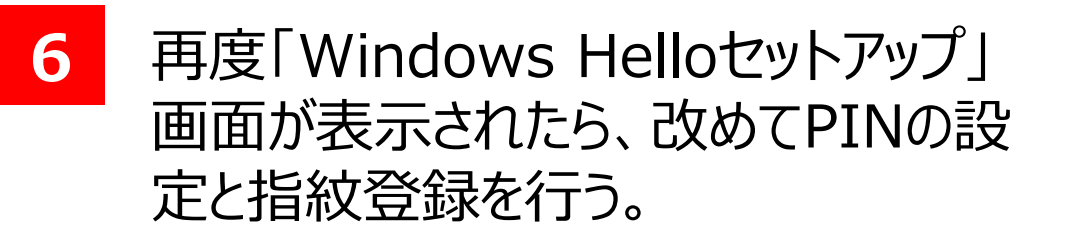

PINの設定と指紋登録方法は、 「1.Yubikey端末の初期設定」»「1.設定手順: Windows11の場合」の 5 以降をご参照ください。